## 学生论文稿件信息提交操作手册

## 目录

| _, | 登录系统     | .1  |
|----|----------|-----|
| 二, | 提交论文稿件信息 | . 8 |

## 一、登录系统

登录网址: <u>http://scel.sce.ncu.edu.cn/</u>

使用本系统最佳浏览器为火狐、谷歌 chrome、360 浏览器(360 浏 览器要选择极速模式)等主流浏览器。

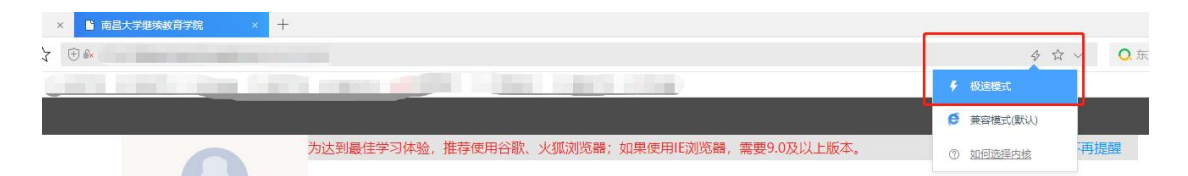

请选择【机构账号账号登录】,然后在此页面中输入账号、密码; 初始账号为学号(自考准考证号)或身份证号,初始密码: ncu@加身 份证后六位,身份证后六位如遇字母需大写。

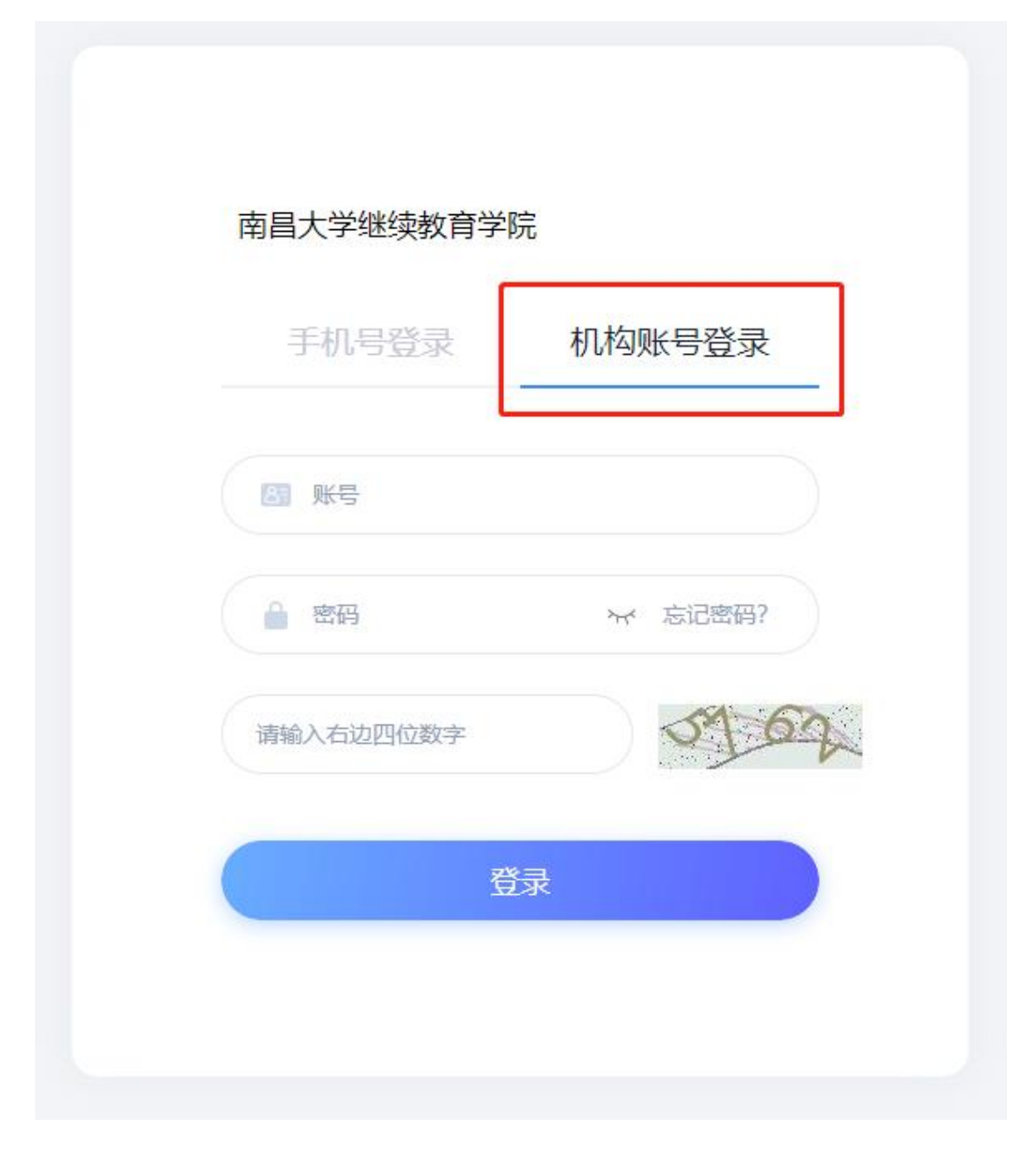

2、首次登录系统因网安要求会进行手机号验证及密码重置,请按流程提示进行设置即可:

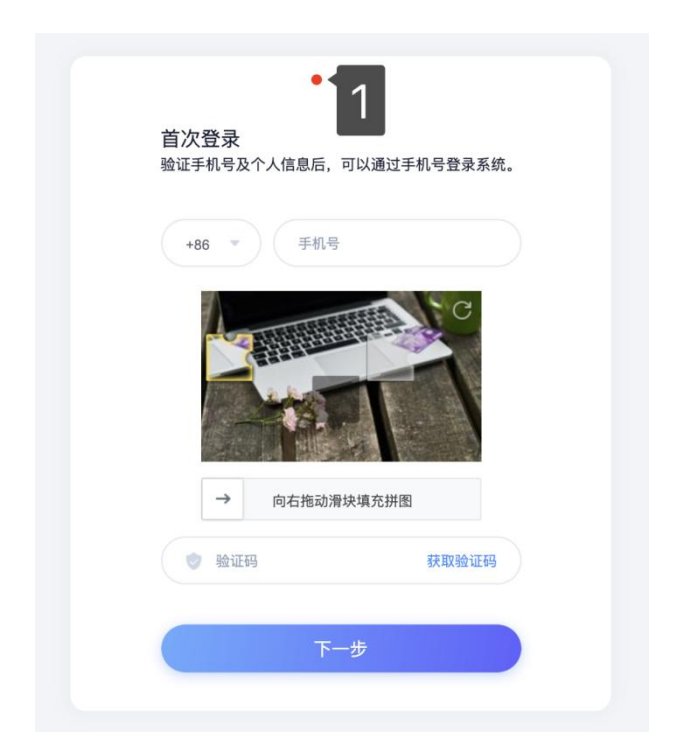

注意<u>∧</u>:验证通过后进行密码重置,验证过程中如验证手机号与原 提供录入系统中的不一致会有相应提醒,点击确定即可,不影响使用:

jxsd.jxjy.chaoxing.com 显示 该手机号与系统保存的不一致,是否覆盖更新

| 于机亏与系 | 彩玑休仔的个- | ΞĮ, | 定省復盍史新 |  |
|-------|---------|-----|--------|--|
|       |         |     |        |  |

| 取消 | 确定 |
|----|----|
|----|----|

进行密码重新设置,密码设置要求请严格执行网安要求,页面中有相 关提示:

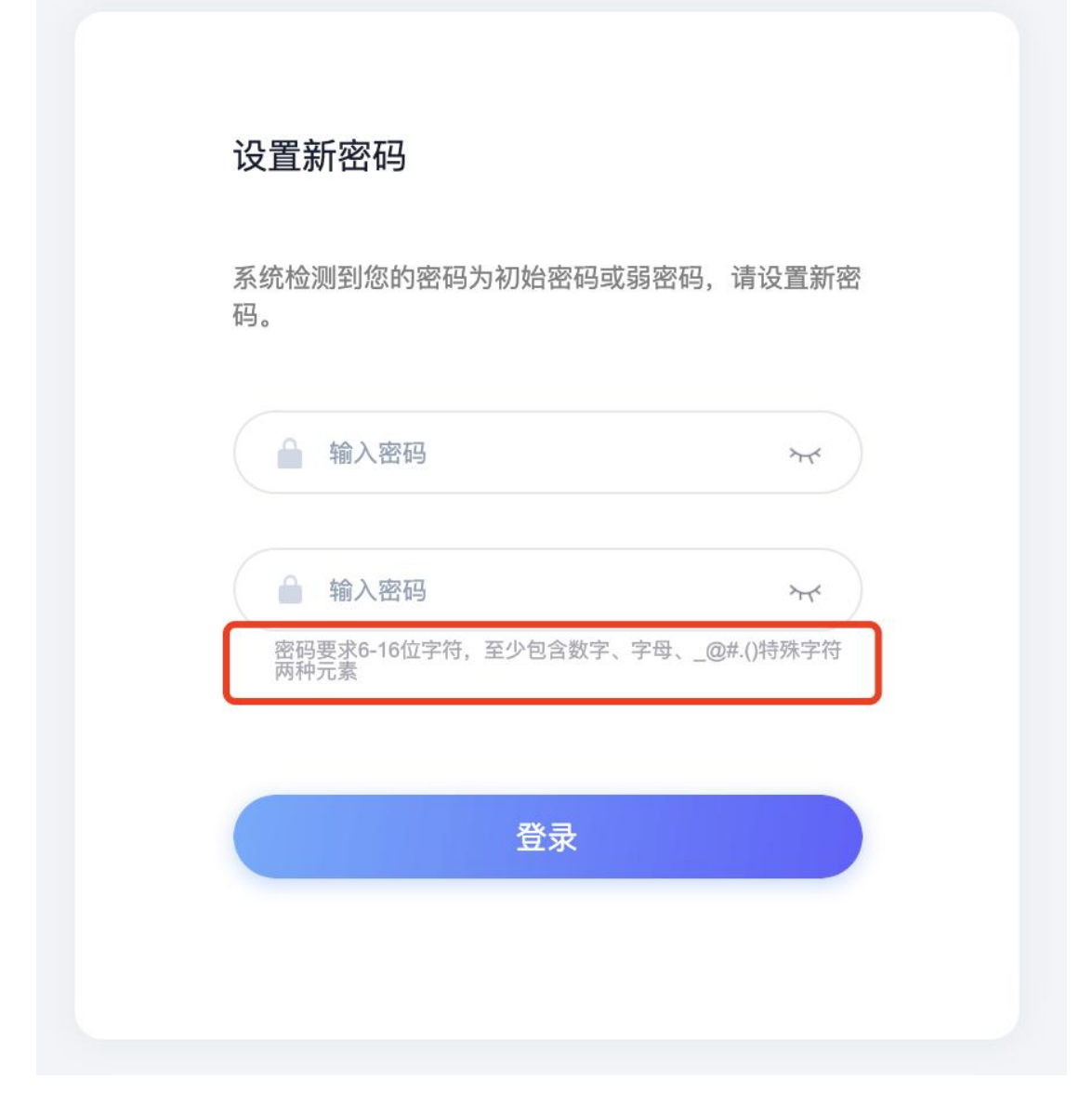

确认提交完成后即可进入到个人空间页面。

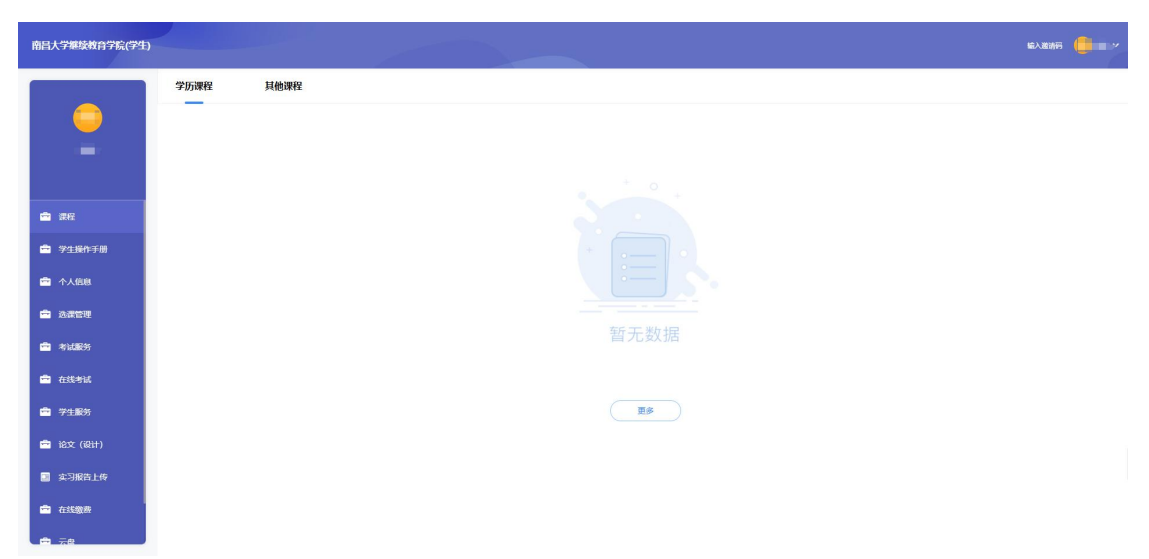

5、若所输入的用户名或密码不正确,点击"登录"按钮后,系统 会弹出如下图所示的提示框:

| 南昌大学继续教育学              | 院               |
|------------------------|-----------------|
| 手机号登录                  | 机构账号登录          |
| 11                     |                 |
| 密码                     | イ 忘记密码?         |
| 请输入右边四位数字              | 64-6            |
| 用户名或密码错误,输入错误<br>经错误1次 | 影次后5分钟内无法登录,当前已 |
| Ē                      | 渌               |

若用户忘记密码,则点击忘记密码。依据绑定的手机号可获取验证码 找回,若没有设置绑定手机号,可以联系管理员进行人工找回。

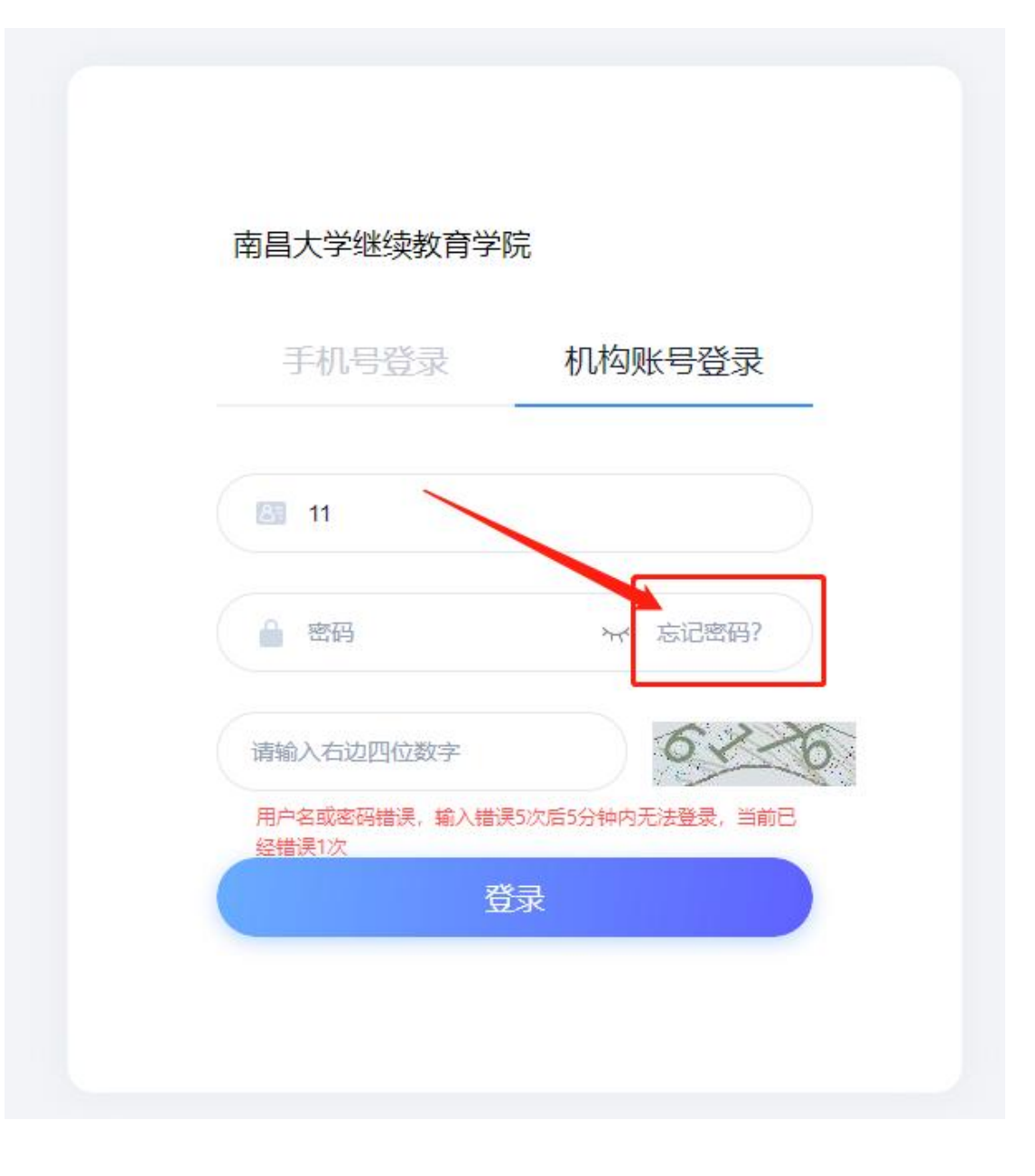

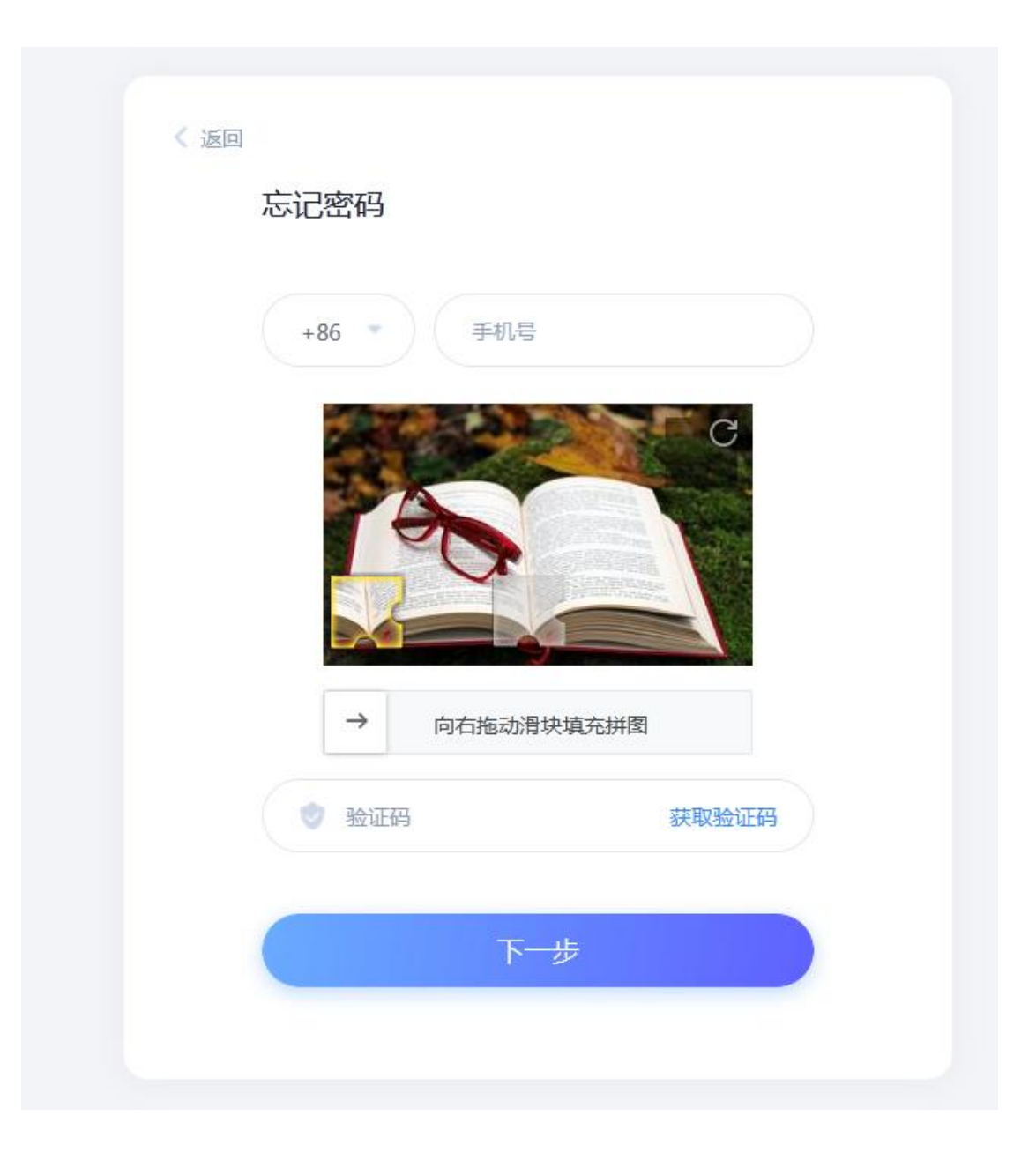

## 二、提交论文稿件信息

 1. 学生登录个人空间,点击【论文(设计)】,选择批次名称为"2025 年学位论文(自考)",点击进入论文。

| 南昌大学權績救育学院(学生) |      |               |               | 临入邀请用 / |
|----------------|------|---------------|---------------|---------|
| •              | 论文管理 |               |               |         |
|                | 序号   | 批次各称          | 论文类型          | 操作      |
| □ 課程           | 1    | 2025年学位论文(自考) | 学位论文          | 进入论文    |
| 💼 学生操作手册       |      | 查到            | <b>曇</b> 历史批次 |         |
| ☆ 个人保健         |      |               |               |         |
| - <b>Astr</b>  |      |               |               |         |
| 💼 考试服务         |      |               |               |         |
| 💼 在线考试         |      |               |               |         |
| 学生服务           |      |               |               |         |
| 💼 论文 (设计)      |      |               |               |         |
| 实习报告上传         |      |               |               |         |
| 💼 在线缴费         |      |               |               |         |
|                |      |               |               |         |

 2. 进入后可以查看到当前论文流程模块对应的上传时间,学生需要在规定时间范围内进行任务的提交,否则将无法进行上传任务,请及时 关注相关消息避免错过论文上传通知!

| 南昌大学继续教育学院(学生) |                                                                                                   | 編入服装用 <b>(</b> )     |
|----------------|---------------------------------------------------------------------------------------------------|----------------------|
| 9              | 2025年学位论文(自考)                                                                                     | (1000) (1000) (1000) |
| -              | 1 2 <del>☆ 2015 07 24 - 0 2015 07 14</del> ≫ 2 <del>☆ 215 07 10 1010</del> ≫ 2 0 2015 07 28 00 20 |                      |
| · 一 演程         |                                                                                                   |                      |
| 🚔 学生操作手册       | * 自拟题目:                                                                                           |                      |
| 🚔 个人信息         | 提文                                                                                                |                      |
| · 选课管理         |                                                                                                   |                      |
| 💼 考试服务         |                                                                                                   |                      |
| 🚔 在线考试         |                                                                                                   |                      |
| · 学生服务         |                                                                                                   |                      |
| 💼 论文 (设计)      |                                                                                                   |                      |
| 主 实习报告上传       |                                                                                                   |                      |

3. 按照平台要求提交论文评审稿以及相关论文信息。

| 1 选题<br>© 2025-01-21 -   | 2 学位论文评审稿<br>○ 2025-03-11 |
|--------------------------|---------------------------|
| 论文题目:                    |                           |
| *终稿文件:                   | 原击上传                      |
|                          |                           |
| *电子签名:                   | 扫码电子签名                    |
| * 学生填写知网查重相              | 2.51 %                    |
| (似度:<br>*学生上传知网查重报<br>告: | 病由上传                      |
| *研究方向::                  |                           |
|                          | 研究方向一調理的在15字之内, 組出將不能输入。  |
| •研究方向二::                 |                           |
|                          | 研究方向二端限制在15字之内,超出將不能输入。   |
| *关键词1::                  |                           |
| * 关键词2::                 |                           |
| *关键词3::                  |                           |
| 关键词4:                    |                           |
| * 指导教师:                  |                           |
|                          | 握交<br>整交                  |